## Grundschule schulzendorf

## Anleitung zur Teilnahme an einer Videokonferenz

1. Öffne einen Browser und gib die Adresse <u>https://brandenburg.schul-cloud.org/</u> in die Adresszeile ein.

| Schul-Cloud Brandenburg                                                                                                    |                                                                                                    |   |
|----------------------------------------------------------------------------------------------------|----------------------------------------------------------------------------------------------------|---|
| Herzlich willkommen bei der Schul-Cloud Brandenburg!<br>"Das Lernen mit digitalen Medien ist die Herausforderung mit der größten Dynamik.<br>Dazu braucht es eine leistungsfähige, digitale Infrastruktur. Zu den wichtigsten Vorhaben<br>gehört die am Hasso-Plattner-Institut (HPI) entwickelte Schul-Cloud Brandenburg. Sie<br>soll die Schulen des Landes vernetzen, sodass Lehrkräfte, Schülerinnen und Schüler je-<br>derzeit und überalt Zugang zu Lern- und Lehrmaterialien haben. Die professionelle zen-<br>trale Wartung für alle Schulen verringert deutlich den Verwaltungs- und Betreuungsauf-<br>wand. Wir versprechen uns von der Schul-Cloud Brandenburg einen deutlichen Schub in<br>der digitalen Bildung und freuen uns auf den Start des Projekts." - Bildungsministerin<br>Britta Ernst bei der Eröffnungsveranstaltung am 2. Mai 2019.<br>Eine einheitliche digitale Plattform für die ganze Schule bietet viele Vorteile. Die Regis-<br>trierung für die Schul-Cloud Brandenburg wird daher durch die Schulleitung durchge-<br>führt. Bitte wenden Sie sich an brandenburg@schul-cloud.org, wenn Sie Ihre Schule re-<br>gistrieren wollen.<br>Anschließend erhalten alle Schülerinnen von ihrer Schule einen Registrierungslink oder<br>Login-Daten für die erstmalige Anmeldung in der Schul-Cloud Brandenburg. Bei Fragen<br>zur erstmaligen Anmeldung wenden sich Schülerinnen und Eltern bitte an den techni-<br>schen Leiter ihrer Schule bzw. an die jeweilige Klassenlehrerin oder den jeweiligen<br>Klassenlehrer.<br><b>Die HPI Schul-Cloud-Entwicklung zeichnet sich aus durch</b><br>> eine konsequente Nutzung von Open Source Lösungen,<br>> eine durchgängig nutzerzentrierte Entwicklung. | Login für registrierte<br>Nutzer:innen<br>E-Mail / Nutzername<br>E-Mail / Nutzername<br>Passwort<br>Passwort<br>Passwort<br>Passwort<br>Passwort vergessen?<br>Projektdurchführung | ¢ |

- 2. Logge dich mit deiner E-Mail-Adresse und deinem Passwort in die Schul-Cloud ein. Solltest du dein Passwort vergessen haben, kannst du es zurücksetzen. Klicke dafür auf *Passwort vergessen?* unter dem Login Knopf.
- **3.** Wenn du dich erfolgreich angemeldet hast, erscheint deine persönliche Startseite. Klicke auf *Kurse* im Menü auf der linken Seite deines Bildschirmes.

| ۷   | Schul-Cloud<br>Brandenburg | 🖍 腿 💡 Grundschule Schulzendorf 🛶 🍞                                                                      |  |  |
|-----|----------------------------|----------------------------------------------------------------------------------------------------|--|--|
| ::  | ÜBERSICHT                  | Übersicht                                                                                               |  |  |
| 1   | KURSE                      |                                                                                                    |  |  |
| 105 | TEAMS                      | Stundenplan Freitag, 20. November 2020                                                                  |  |  |
|     | AUFGABEN                   |                                                                                                    |  |  |
| 5   | MEINE DATEIEN              |                                                                                                    |  |  |
|     | NEUIGKEITEN                |                                                                                                    |  |  |
| ■   | TERMINE                    |                                                                                                    |  |  |
| ۹   | LERN-STORE                 |                                                                                                    |  |  |
| 0   | HILFEBEREICH               | Hier siehst du normalerweise deinen aktuellen Stundenplan. Du findest deine Lerninhalte im Kursbereich. |  |  |
|     |                            | Aufgaben                                                                                                |  |  |
|     |                            | Keine gestellten Aufgaben. Du findest alle Aufgaben im Aufgaben-Bereich.                                |  |  |

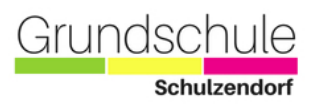

4. Hier siehst du alle Kurse (Fächer), die Lehrer\*innen für dich bereits erstellt haben. Wähle nun das Fach aus, in dem die Videokonferenz stattfindet.

| ح | Schul-Cloud<br>Brandenburg |                                                                                                    | 🖍 路 💡 Grundschule Schulzendorf 🛶 🍞 |
|---|----------------------------|----------------------------------------------------------------------------------------------------|------------------------------------|
|   | OBERSICHT                  | Meine Kurse                                                                                                    | Suche nach Kursen Q                |
| r | KURSE                      |                                                                                                    |                                    |
| 쌸 | TEAMS                      | Aktuelle Kurse 1                                                                                                    | Archivierte Kurse o                |
|   | AUFGABEN                   | Mathe 5a                                                                                                    |                                    |
| 5 | MEINE DATEIEN              |                                                                                                    |                                    |
|   | NEUIGKEITEN                | 23 ▲ OFFNEN                                                                                                    |                                    |
| ⊞ | TERMINE                    |                                                                                                    |                                    |
| Q | LERN-STORE                 |                                                                                                    |                                    |
| 0 | HILFEBEREICH               |                                                                                                    |                                    |
|   |                            |                                                                                                    |                                    |
|   |                            |                                                                                                    | © 2020 Paradashura Sahul Claud     |
|   |                            | Hasso-Plattner-Institut (© 2020 Brandenburg Schul-Cloud Impraesum - Nutzungsgriftnung Schul-Cloud Brandenburg - Datenschutzgrklärung Schul-Cloud Brandenburg - Gitklub - Status |                                    |
|   |                            | Made with ♥ in Potsdam   Translated by <del></del> <b>⊋ lokalise</b>                                                                                                    |                                    |

## 5. Gehe zu Tools.

| Schul-Cloud<br>Brandenburg | Meine Kurse / Mathe 5a                                                                                               |                           | <del>رم</del> الج ع          | Grundschule Schulzendorf 🛶 TS |
|----------------------------|----------------------------------------------------------------------------------------------------|---------------------------|------------------------------|-------------------------------|
| 0BERSICHT                  |                                                                                                    |                           |                              | -                             |
| 😰 KURSE                    | Mathe 5a                                                                                                    |                           |                              |                               |
| TEAMS                      |                                                                                                    |                           |                              | 🕿 Zu den Kursdateien          |
| AUFGABEN                   | Themen                                                                                                    | Aufgaben 0                | Tools 1                      | Gruppen 0                     |
| MEINE DATEIEN              |                                                                                                    |                           |                              |                               |
| NEUIGKEITEN                |                                                                                                    |                           |                              |                               |
| TERMINE TERMINE            |                                                                                                    |                           |                              |                               |
| Q LERN-STORE               |                                                                                                    |                           |                              |                               |
| HILFEBEREICH               |                                                                                                    |                           |                              |                               |
|                            |                                                                                                    |                           |                              |                               |
|                            |                                                                                                    | Hasso-Plattner-Institut @ | 2020 Brandenburg Schul-Cloud |                               |
|                            | Impressum - Nutzungsordnung Schul-Cloud Brandenburg - Datenschutzerklärung Schul-Cloud Brandenburg - GitHub - Status |                           |                              |                               |
|                            | Made with 🎔 in Potsdam   Translated by 🧮 <b>lokolise</b>                                                             |                           |                              |                               |

6. Aktualisiere ( c) die Seite zum verabredeten Zeitpunkt. Sobald dir ein kleiner grüner Kreis angezeigt wird, kannst du der Videokonferenz beitreten.

| ک | Schul-Cloud<br>Brandenburg | Meine Kurse / Mathe 5a                    |                    | ×* 🛱 ?  | Grundschule Schulzendorf 🛶 🌄 |
|---|----------------------------|-------------------------------------------|--------------------|---------|------------------------------|
|   | ÜBERSICHT                  |                                           |                    |         |                              |
| P | KURSE                      | Mathe 5a                                  |                    |         |                              |
| 쓭 | TEAMS                      |                                           |                    |         | 🖶 Zu den Kursdateien         |
|   | AUFGABEN                   | Themen                                    | Aufgaben 0         | Tools 1 | Gruppen 0                    |
| 5 | MEINE DATEIEN              | Videokonferant wurde po                   | -h nicht gestartet |         |                              |
|   | NEUIGKEITEN                | Videokonterenz wurde noch nicht gestartet |                    |         | c                            |
|   |                            |                                           |                    |         | Π                            |
|   |                            |                                           |                    |         | ♥                            |
| • | MEINE DATEIEN              | Videokonferenz BigBlueBu                  | itton              |         |                              |
|   | NEUIGKEITEN                |                                           |                    |         |                              |

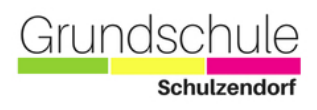

7. Du wirst nun gefragt, ob du mit Mikrofon oder als Zuhörer beitreten möchtest. Wähle *Mit Mikrofon*, damit du im Verlauf der Videokonferenz sprechen kannst.

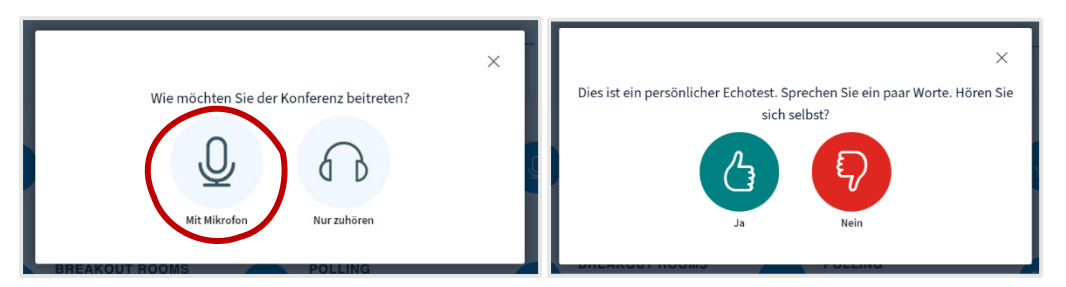

Tipp: Nutze Kopfhörer, damit es keine Tonprobleme gibt.

Sprich nun ein paar Worte. Wenn du dich selbst über deine Kopfhörer oder Lautsprecher hörst, bist du bereit der Videokonferenz beizutreten.

8. Super, du hast es geschafft!

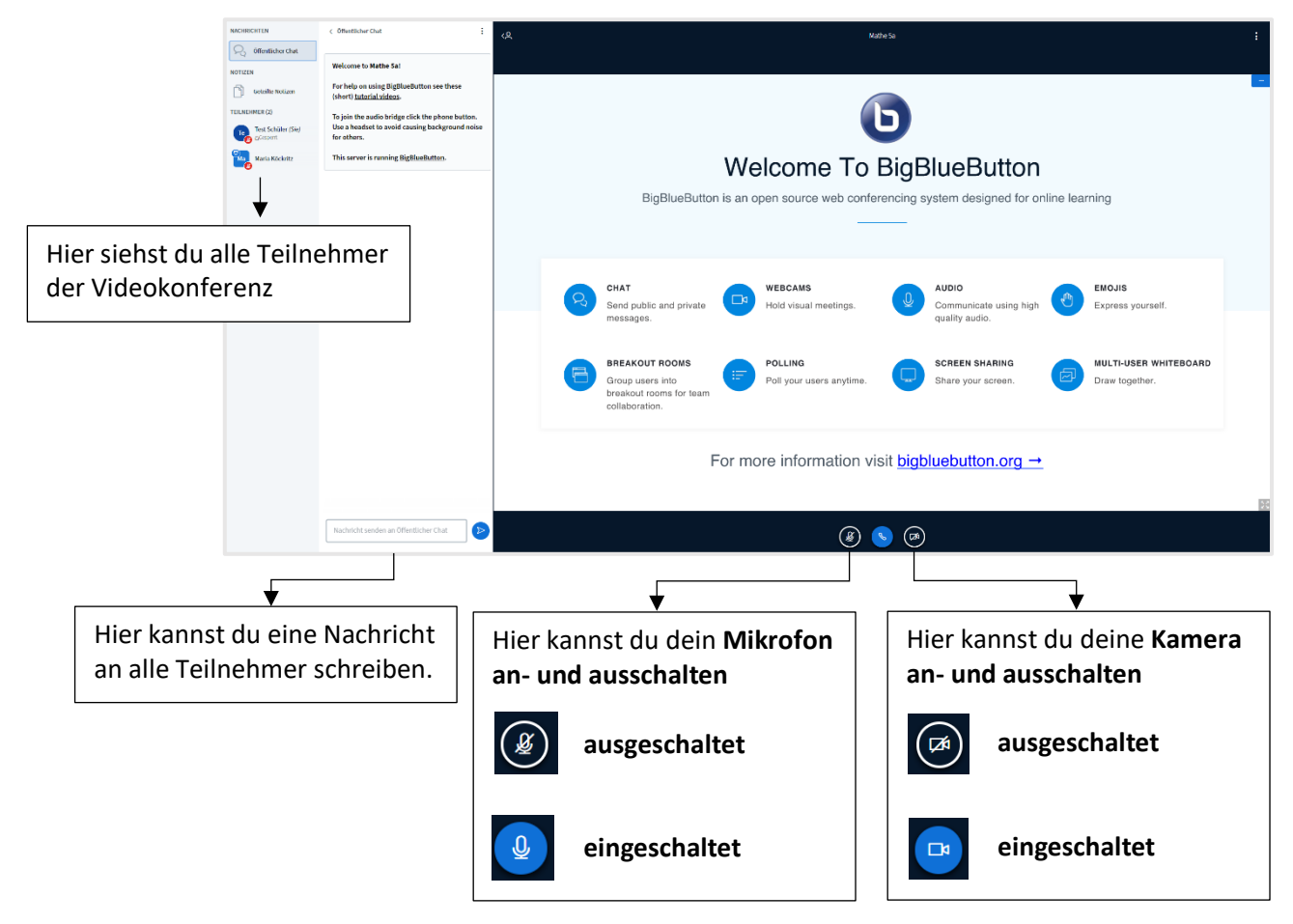